## **Recording Lambing on FarmWorks**

From the menu bar select: **Animal Records > Lambing > Lambing** (lamb born alive) and lost (Still born or aborted).

| J F  | armWorks by  | Shearwell Da                                                                                                    | ita Ltd | Sheep,                | Holding Numb       | er: N     | MF12,     | Holding Name:         | Ne |
|------|--------------|----------------------------------------------------------------------------------------------------|---------|-----------------------|--------------------|-----------|-----------|-----------------------|----|
| File | Farm Records | Animal Records                                                                                                    | Reports | Information           | Data Transfer      | Setup     | Help      |                       |    |
|      |              | Add Current Animals<br>Animal Details<br>Comments<br>Death<br>Delete Record<br>Feed Animals<br>Found / Recovered<br>Grass Keep<br>Identification |         | •                     |                    |           |           |                       |    |
|      |              | Lambing                                                                                                    |         | → Pi                  | ut to Ram          |           |           |                       |    |
|      |              | Market                                                                                                    |         | <ul> <li>C</li> </ul> | onfirm In/Out of L | amb.      |           |                       |    |
|      |              | Missing / Stole                                                                                                    | en .    | La                    | ambing (lamb born  | alive) ar | nd lost ( | Still born or aborted | )  |
|      |              | On-Farm Locations                                                                                                    |         | ► La                  | amb fostering      |           |           |                       | _  |
|      |              | Pedigree                                                                                                    |         |                       |                    |           |           |                       |    |
|      |              | Private Sale                                                                                                    |         |                       |                    |           |           |                       |    |
|      |              | Purchase Anin                                                                                                    | nals    |                       |                    |           |           |                       |    |

- 1. Select the date the ewe lambed. Select the dam from the list.
- 2. If a breeding was recorded the sire's tag information will also be shown.
- 3. If the lamb is alive select *Lambing (lamb born alive)* or if the lamb died before tagging select *Lamb Lost (Still born or aborted)*. Dead lambs should be recorded too.

| 🚟 Lambing (lamb                       | born alive) and los       | t (Still b                                                                                                    | orn or abo                        | orted)                |                                                                   |                                               |                         |                                   | -               |        |  |
|---------------------------------------|---------------------------|----------------------------------------------------------------------------------------------------|-----------------------------------|-----------------------|-------------------------------------------------------------------|-----------------------------------------------|-------------------------|-----------------------------------|-----------------|--------|--|
| Date of Birth 02/02/2                 | Please select             | the date on the state of the state of the st | of birth the<br>date if ne        | n select th<br>eeded. | e dam from the gri<br>e in its flock & tag<br>ding status and Man | d. If no sire<br>number) and<br>agement Group | is specifi<br>d then er | ed and you wis<br>nter the lamb d | sh to<br>etails | record |  |
| Туре                                  | Flock No.                 | ar Tag Mg                                                                                                    | gt Tag                            | Breed                 |                                                                   |                                               | Sex                     | Date of Birth                     | Age             |        |  |
|                                       | NMF                       | 112L G1                                                                                                    | 12L                               | Canadian Arcott       |                                                                   |                                               | Ewe                     | 01/09/2001                        | 9y 1            | 6m     |  |
| I Hams                                | NMF                       | 134L G1                                                                                                    | 134L                              | Canadian Arcott       |                                                                   |                                               | Ewe                     | 01/09/2001                        | 9y I            | 6m     |  |
| Ewes                                  | NMF                       | 200M G2                                                                                                    | 200M                              | Canadian Arcott       |                                                                   |                                               | Ewe                     | 01/01/2002                        | 9y :            | 2m     |  |
| Reeding                               | NMF                       | 258M G2                                                                                                    | 258M                              | Canadian Arcott       |                                                                   |                                               | Ewe                     | 01/01/2002                        | Эу :            | 2m     |  |
| Non-Briding                           | NMF                       | 273M G2                                                                                                    | 273M 🔫                            | Canadian Arcott       |                                                                   |                                               | Ewe                     | 01/01/2002                        | 9y :            | 2m     |  |
| Tag Search                            | NMF                       | 307N G3                                                                                                    | 307N                              | Canadian              | ficolt                                                            |                                               | Ewe                     | 01/01/2003                        | 8y :            | 2m     |  |
| rag search                            | NMF                       | 349N G3                                                                                                    | 349N                              | Solor                 | the grid Ew                                                       | Ewe                                           | 01/01/2003              | 8y :                              | 2m              |        |  |
|                                       | NMF                       | 399N G3                                                                                                    | G399N Select the daminorit the gi |                       |                                                                   |                                               | Ewe                     | 01/01/2003                        | 8y :            | 2m     |  |
| 402P G402P Canaulan Aircuit           |                           |                                                                                                    |                                   |                       |                                                                   |                                               | Ewe                     | 01/01/2004                        | 7y :            | 2m     |  |
| Select Lamb bo                        | 423P G4                   | 123P                                                                                                    | Canadian Arcott                   |                       |                                                                   | Ewe                                           | 01/01/2004              | 7y :                              | 2m -            |        |  |
| Filter by: Group                      | olear all                 | Breed                                                                                                    | Select all                        | (Canadian )           | E Location                                                        | Select all                                    |                         | Birth<br>Year                     | Selec           | x all  |  |
| Lambing (lamb born)                   | alive) C Lamb lost (Still | born or abo                                                                                                    | orted)                            |                       |                                                                   | -Lambing Sc                                   | ores                    |                                   |                 |        |  |
| Flock number NMF Use zero padded Name |                           |                                                                                                    |                                   |                       | Mothering ability                                                 |                                               |                         | Milk<br>at birth                  |                 |        |  |
| Ear Tag                               | hows here. eding Vigour   |                                                                                                    |                                   | Ease                  |                                                                   |                                               |                         |                                   |                 |        |  |
| Mngment Tag                           |                           |                                                                                                    | - 11                              | kas                   | \$k '*                                                            | at Birth                                      | of birt                 | h                                 |                 |        |  |
| Dam's Tag NMF                         | 273M L                    | a Sire                                                                                                    | e's tag nu                        | mber sh               | ows here if the l                                                 | preeding w                                    | vas rec                 | orded.                            |                 |        |  |
| Sire's Tag DXN                        | 921W                      | Mgt G                                                                                                    | aroup                             |                       |                                                                   |                                               | _                       | _                                 |                 |        |  |

- 4. If the lamb is alive enter the tag number you are giving it. Select a date of tagging.
- 5. Use the drop down menus to select the breed and sex of the lamb.
- 6. Enter the birth weight of the lamb if known. If not a default weight of 4 Kg is assigned. If you are using imperial pounds (lbs) instead of metric kilogram (Kg) then ignore the Kg symbol beside the weight field.
- Optional: Select Lambing Difficulty from the drop down list or enter values into Lambing Scores. For a full explanation of the lambing trait scoring system refer to Lambing Scores in the Procedures chapter in this user manual.
- 8. Enter any comment that you wish to make on the lambing and click on **Add Comment**. This comment will then appear in the main details section for the dam.
- 9. If the lamb was stillborn/aborted or died before tagging, click the *Lamb lost (Still born or aborted)* button and enter details.
- 10.Click on **OK/Save** to save after entering each lamb. Click on **Cancel/Exit** to exit the screen.

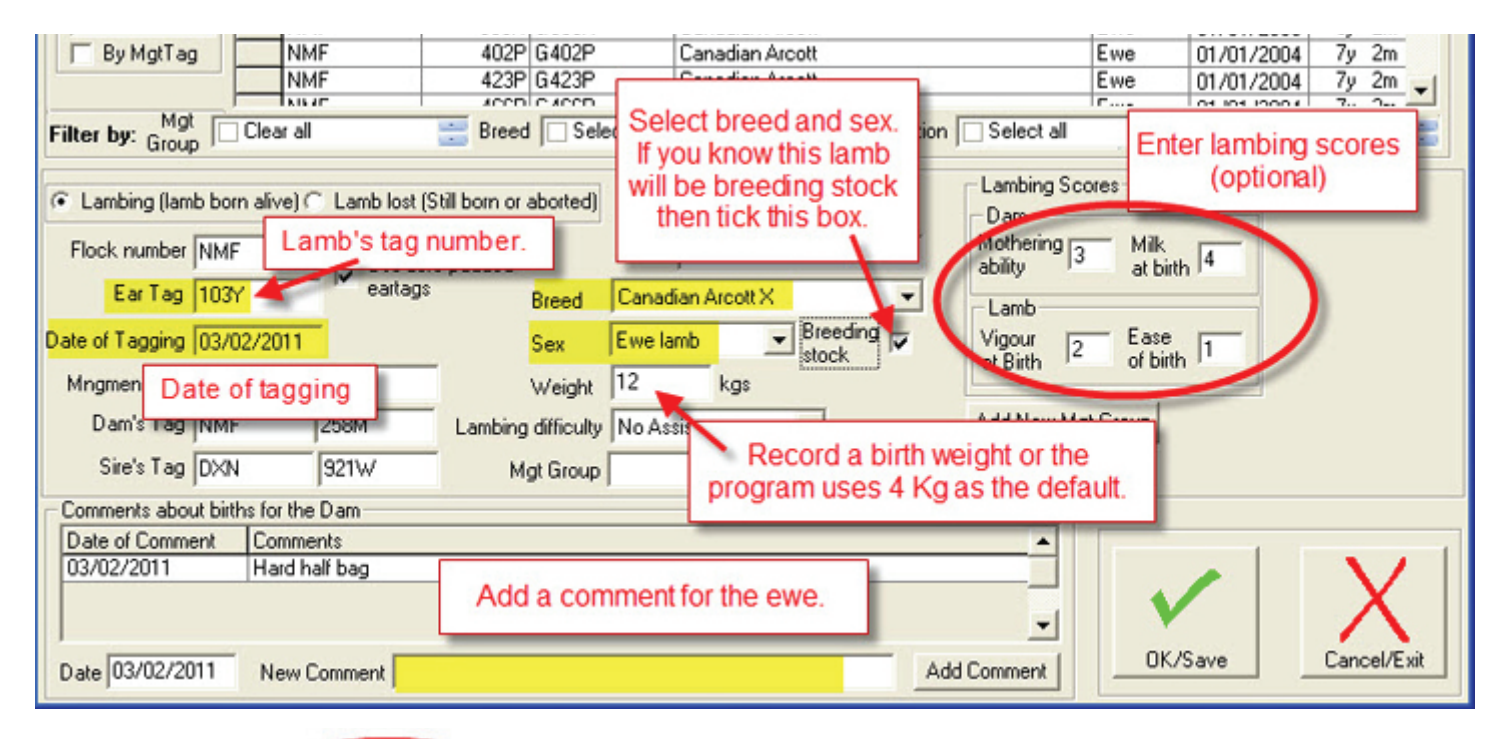

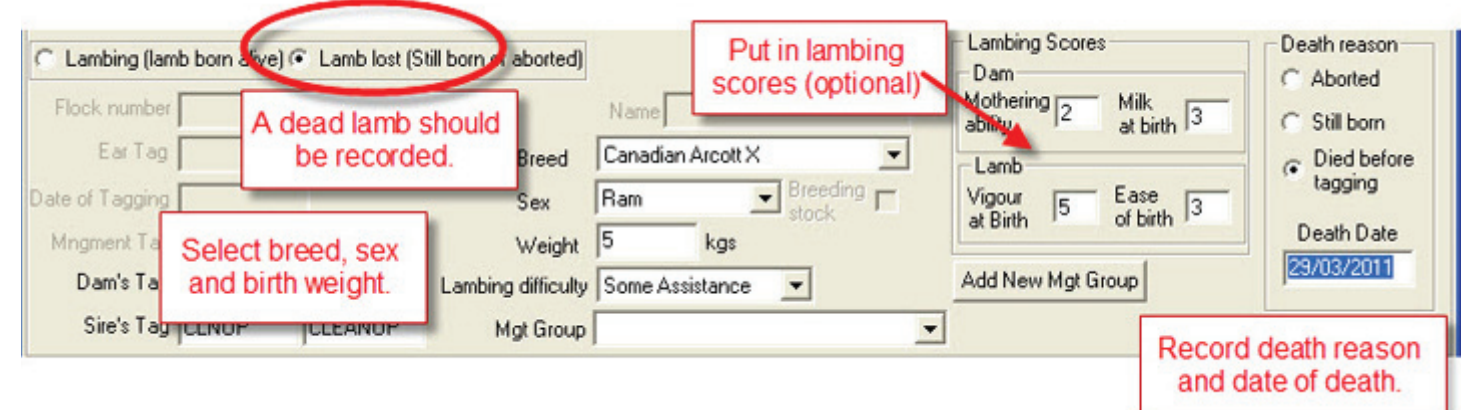